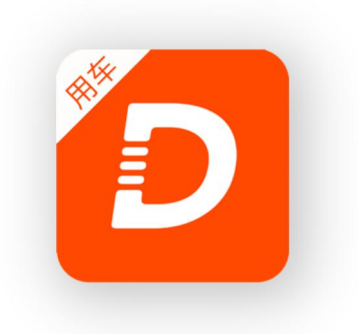

# 嘀友用车使用手册

## **DIUBER.COM**

手册内容解释权归嘀友用车所有

## 目 录

| 1 嘀友用车产品介绍1   |
|---------------|
| 2 嘀友用车基本使用流程1 |
| 2.1 租赁公司1     |
| 公司管理2         |
| 客户管理5         |
| 车辆管理6         |
| 司机管理6         |
| 订单管理7         |
| 结算管理          |
| 2.2 司机9       |
| 2.3 客户14      |

## 嘀友用车产品介绍

### 嘀友用车是什么?

嘀友用车是是面向国内大中型汽车租赁公司的调度派单软件。嘀友科技运用物联网、AI、云计算、大数据等科技手段帮助租赁公司派单调度车辆。支持点对点租车和包车服务,后台可选择指定派单或者司机抢单模式,将订单推送给司机,司机在手机端接单、抢单。

#### 嘀友用车基本使用流程

租赁公司:

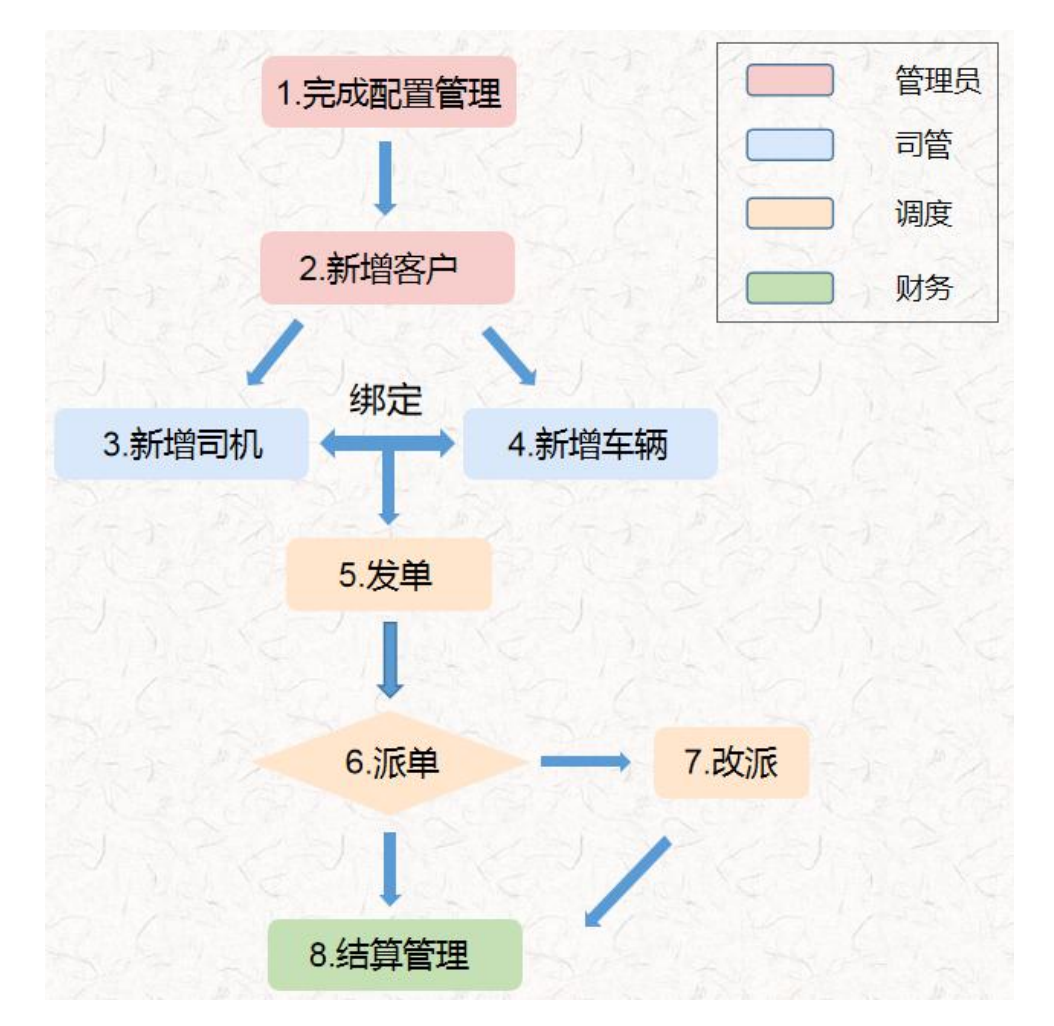

#### 公司管理

● 1.1配置公司信息

点击【配置管理】,选择【公司信息配置】,右侧专属二维码可以发送给司机,

| 🧰 嘀友用车   | 工作台统计 司机管理 订单管理 结算管理 车辆管理 客户管理 配置管理        |                                                                          |
|----------|--------------------------------------------|--------------------------------------------------------------------------|
|          | ◆ 首页 加盟司利 × ● 分離算理 × ● 订单编算列表 × ● 公司信息配置 × |                                                                          |
| ♀ 城市配置   | 公司信息配置                                     |                                                                          |
| 員 车型配置 く | 公司席号 10206                                 | <b>公司</b> 去属司机邀请二维码                                                      |
| □ 订单配置 ~ |                                            | 公司《周刊化检闭二年间                                                              |
| ¥结算配置    | 公司名称 漢示账号                                  | 公司专属司机邀请二维码                                                              |
|          | 公司电话 123456                                |                                                                          |
|          | 公司地址 上海市通知新区三株镇的家花园商5 오                    |                                                                          |
|          | 脊膜电话 100100                                |                                                                          |
|          | 公司審业执展 🛌                                   |                                                                          |
|          |                                            | nitosinyt. utuber. conincompanyinogini driver. Geni kegister roompany_do |
| \<br>\   | 公司介绍 谢输入公司介绍                               |                                                                          |
|          |                                            |                                                                          |
|          |                                            |                                                                          |
|          | 平台名称 博输入平台名称                               |                                                                          |
|          |                                            |                                                                          |
|          |                                            |                                                                          |

邀请司机自行加盟注册。

● 1.2城市配置

选择【城市配置】添加订单城市,可以停用(恢复)删除。

| L 订单管理 结 | 算管理 车辆管理 | 客户管理配置管理 |    |
|----------|----------|----------|----|
| ×        |          |          |    |
|          |          |          |    |
|          |          |          |    |
| 、城市      | 状态       |          | 添加 |
|          |          |          |    |

- 1.3车型配置:选择车型配置
  - 1、配置用车类型
  - 2、在该用车类型下配置品牌车型

#### DIUBER

#### 嘀友用车使用手册

| 10 嘀友用车   | 工作台统计 司机管理 订单管理                         | 结算管理 车辆管理 客户管理          | · 記書管理                                                      |       |
|-----------|-----------------------------------------|-------------------------|-------------------------------------------------------------|-------|
| ▲ 公司信息配置  | く 0 首页 0 加盟司机 × 0 订単管                   | 里 × ○ 订单结算列表 × ○ 公司信息配置 | × ◎ 城市配置 × ● 用车类型 ×                                         |       |
| ♀ 城市配置    | 用车类型                                    |                         | 用车类型                                                        | 肥置    |
| ■ 车型配置 ^  |                                         | 10 = 12 / 10            |                                                             |       |
| 用车类型      | 年型状态 全部 V                               | <b>授家夫键子</b> 请输入用车关键字   | 查词 新聞拍笑 <u>她</u>                                            |       |
| 品牌车型      |                                         |                         |                                                             |       |
| □订单配置 🗸 🗸 | 用车类型编号                                  | 用车类型名称                  | (二二)<br>(二二)<br>(二二)<br>(二二)<br>(二二)<br>(二二)<br>(二二)<br>(二二 |       |
|           | 20                                      | 24                      | 居市                                                          | 新生    |
| 🖸 嘀友用车    | 工作台统计 司机管理 订单管理                         | 结算管理 车辆管理 客户管理          | 記営課                                                         | i     |
| ▲ 公司信息配置  | <ul> <li> <ul> <li></li></ul></li></ul> | 2 × 0 订单结算列表 × 0 公司信息配置 | × ● 城市配置 × ● 用车类型 × ● 品牌车型 ×                                |       |
| ♀ 城市配置    | 快车 快车-伏                                 | 亨 包车                    |                                                             |       |
| ● 车型配置 ^  | 2 1                                     | 1                       |                                                             |       |
| 用车类型      | 品牌车型                                    |                         |                                                             |       |
| 品牌车型      | 所屬类型 全部 >                               |                         | 关键字 语输入用车类型关键字 查询                                           |       |
|           |                                         |                         |                                                             |       |
| ¥ 治算配置    | 新增车型 号出车型                               |                         |                                                             |       |
|           |                                         |                         |                                                             |       |
|           | 品牌                                      | 型号                      | 所属类型                                                        | 操作    |
|           | 大众                                      | 帕萨特                     | 包车                                                          | 編輯 剷除 |

- 1.4订单配置:
  - 1、订单基础配置
  - 2、订单价格(包车价格、点对点价格)

#### 发单配置(距离发单时间多久前的订单可以发出)

| 开始时间段段配置   | 订单开始时间距离当前时间        | 1   | 小时至     | 24       | 小时之间的订单允许发单 |
|------------|---------------------|-----|---------|----------|-------------|
| 发单时间段段配置   | 08:00:00 - 10:00:00 | ) ż | 间允许调度发单 | <u>1</u> |             |
| 司机端app价格显示 | 显示订单价格 >            |     |         |          |             |
| 派单提醒不提醒    | ~                   |     |         |          |             |

| 调度员提醒配置                      |  |  |  |  |  |  |  |  |  |
|------------------------------|--|--|--|--|--|--|--|--|--|
| 客户发布订单提醒调度员 〇 不提醒 • 提醒       |  |  |  |  |  |  |  |  |  |
| 未处理的订单自动进入抢单池 💿 否 🗌 是        |  |  |  |  |  |  |  |  |  |
| 发布订单 10 分钟后自动提醒调度            |  |  |  |  |  |  |  |  |  |
| 订单在订单池 30 个 分钟后没有司机抢单,自动提醒调度 |  |  |  |  |  |  |  |  |  |
| 司机订单提醒配置                     |  |  |  |  |  |  |  |  |  |
| 短信提醒 • 不提醒 / 提醒              |  |  |  |  |  |  |  |  |  |
| 距离订单开始时间 15 分钟提醒司机做单         |  |  |  |  |  |  |  |  |  |
| 改派配置                         |  |  |  |  |  |  |  |  |  |
| 是否允许司机改派 • 否 2               |  |  |  |  |  |  |  |  |  |

● 1.5结算配置:

配置订单改派费、订单平台费、商家取消费、自动结算周期、提现配置。

订单平台费

| 订单改派费   |       |   |         |       |     |
|---------|-------|---|---------|-------|-----|
|         |       |   | 平台费类型   | 固定平台表 | 長 ~ |
| 订单改派费   | 20    | 元 | 平台费价格   | 20    | 元   |
| 商家取消费   |       |   |         |       |     |
| 商家取消订单费 | 用 30  | π | 5       |       |     |
| 商家在订单开始 | 时间 30 |   | 分钟前可以取消 | 衍单    |     |

| 自动结算周期               | 明 |
|----------------------|---|
| CONTRACTOR AND AND A |   |

| 订单完成后 | f 7 |   | 天自动结算 |   |                     |   |  |
|-------|-----|---|-------|---|---------------------|---|--|
| 提现配置  |     |   |       |   |                     |   |  |
| 提现时间  | 按月  | ~ | 2号    | ~ | 08:00:00 - 20:00:00 | 0 |  |

● 1.6员工配置:

新增员工,配置员工权限

| 员工配置  |          | × |
|-------|----------|---|
| 员工姓名  | 请输入员工姓名  |   |
| 员工手机号 | 请输入员工手机号 |   |
| 员工角色  | 请输入员工角色  |   |
| 员工密码  | 请输入员工密码  |   |
| 权限    | > 客户管理   |   |
|       | > 司机管理   |   |
|       | > 车辆管理   |   |
|       | > 车队管理   |   |
|       | > 订单管理   |   |
|       | > 结算管理   |   |
|       | > 配置管理   |   |
| 状态    | 请选择状态 🖌  |   |
|       | 添加       |   |
|       |          |   |

### 客户管理

● 2.1客户列表:

添加客户并审核

添加客户

| 客一状态   | 待审核    个           | 联系人  | 请输入联系 |
|--------|--------------------|------|-------|
| 客户类型   | 待审核<br>审核通过        | 邮箱   | 清输入邮箱 |
| 客户占称   | 审核拒绝               | 营业执照 | 0     |
| 客户手机号  | 请输入客户手机号           |      |       |
| 客户地址   | 请输入客户地址            | 其他证件 | ۲     |
| 客户备注信; | <b>〕</b> 请输入客户备注信息 |      | _     |

#### 车辆管理

• 3.1车辆管理

添加或导出车辆

| 工作台统计 | 司机管理     | 订单管理   | 结算管理 | 车辆管理 | 客户管理 | 配置管理    |
|-------|----------|--------|------|------|------|---------|
| ● 首页  | ● 车辆列表 × |        |      |      |      |         |
| 品牌车型  | 请选择      | ~ 审核状系 | 交 全部 | ~    | 注册日期 | 请选择时间范围 |
| 车牌号   | 青输入车牌号   |        | 查询   | 添加车辆 | 导出车辆 |         |

#### 司机管理

• 4.1加盟司机

新增加盟司机,绑定车辆,另外可以停运、恢复、删除司机,

| ● 首页 ● 加盟司机 ×   |                 |            |
|-----------------|-----------------|------------|
| 加盟司机            | 已审核司机           | 待审核司机<br>4 |
| 城市 全部 > 加盟状态 全部 | > 运营状态 全部 >     |            |
| 是否绑车 全部 > 是否有营  | 运证 全部 ~ 车队 全部 ~ | 请选择注册时间范围  |
| 司机姓名 请输入司机姓名    | 司机手机号 请输入司机手机号  | 查询         |
| 新增加盟司机          |                 |            |

#### 查看审核通过后司机即可接单:

是否通过审核 🔵 未审核 🔵 待审核 💿 通过审核 🔵 审核拒绝

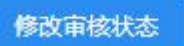

● 4.2车队管理

创建车队,添加司机

| 工作台统计 | 司机管理     | 订单管理 | 结算管理 | 车辆管理   | 客户管理 | 配置管理 |
|-------|----------|------|------|--------|------|------|
| ● 首页  | ● 车队管理 × |      |      |        |      |      |
| 车队名称  | 请输入车队名称  |      | 车队编号 | 输入车队编号 |      | 查询   |
| 创建车队  |          |      |      |        |      |      |

#### 订单管理

● 5.1订单管理

#### 点击【发单】新增订单,点击【查看并处理】选择【成为抢单】或者【选择

指派】

| 工作台统计 司机管理                                                                                 | 订单管理 结算    | 管理  车辆管理  | 客户管理       | 配置管理  |           |            |
|--------------------------------------------------------------------------------------------|------------|-----------|------------|-------|-----------|------------|
| ● 首页 ● 订单管理 ×                                                                              |            |           |            |       |           |            |
| 得处理订单<br>0                                                                                 | 待抢单订单<br>0 | 进         | 世行中订单<br>0 | 8     | 完成订单<br>0 | 已取消订单<br>0 |
| 城市全部 ~                                                                                     | 订单筛选 全部    | ~         |            |       |           |            |
| 订单编号<br>请输入订单编号                                                                            | đ          | 9         |            |       |           |            |
| 司机姓名 请输入司机姓名                                                                               | 客户名        | 称 靖缅入客户名称 |            | 乘客手机号 | 青榆入乘客手机号  | 查询         |
| ( <u></u> <u> </u> <u> </u> <u> </u> <u> </u> <u> </u> <u> </u> <u> </u> <u> </u> <u> </u> | 〔击发单       |           |            |       |           |            |
|                                                                                            |            |           |            |       |           |            |
|                                                                                            | 订单起点       | 上海站       |            |       |           |            |
|                                                                                            | 订单终点       | 虹桥火车站力    | 地铁站        |       |           |            |
|                                                                                            |            | 确认选择地     | <b>地</b>   |       |           |            |

填写完地址后,需要点击【确认选择地址】

● 5.2改派订单

点击【改派订单】查看待改派订单、已改派订单、已驳回订单

● 5.3异常订单

点击【异常订单】查看或处理异常订单

#### 结算管理

● 6.1订单结算列表

查看订单结算情况,点击【结算】完成待结算订单

| 结算管理         | 车辆管I     | 理 客户     | 管理  | 配置管理     |     |            |          |          |          |
|--------------|----------|----------|-----|----------|-----|------------|----------|----------|----------|
| 订单开<br>始时间   | 订单起<br>点 | 订单终<br>点 | 乘客  | 客户名<br>称 | 平台费 | 司机         | 订单价<br>格 | 司机价<br>格 | 操作       |
| 18:00:<br>00 | 我去<br>春饼 | 了了书<br>屋 | 111 | 老王酒<br>店 | 20  | 48646<br>4 | 30       | 10       | 详情    结算 |

● 6.2司机账单.

#### 可以点击【生成结算单】,生成一个司机做单情况统计

|      | 司机管理       | 订单管理    |         | 车辆管理   | 客户管理    | 配置管理     |   |
|------|------------|---------|---------|--------|---------|----------|---|
| ● 首页 | ● 订单管理     | × 🔍 iji | 单结算列表 × | ◎ 司机线包 | × 0 司机账 | É x      |   |
|      |            |         |         | 9      | E成结算单   |          | × |
| 时间筛选 |            |         | 日 司机姓名  | 3 词输入声 | 指定时间    | 请选择时间范围  |   |
| 生成结  | <b>7</b> # |         |         |        | 司机姓名    | 请输入司机姓名  | _ |
|      |            |         |         |        | 司机手机号   | 请输入司机手机号 |   |
|      |            |         |         |        |         | 确认       |   |
| 开始时  | 6          |         | 结束时间    |        |         |          |   |
|      | 10153      |         |         |        |         |          |   |

• 6.3司机钱包

可以查看司机的收支记录,奖励和罚款司机

● 6.4司机提现

查看司机提现情况

● 6.5客户对账单

生成客户对账单,确认收款

| 统计 司机管理                                 | 订单管理 结算管理              | 车辆管理    | 客户管理  | 配置管理        |       |   |
|-----------------------------------------|------------------------|---------|-------|-------------|-------|---|
| 「「「「「」」」「「」」「「」」「「」」「「」」「」」「」」「」」「」」「」」 | × 可 <sup>算错算列表</sup> × | 10 可机我包 |       | 单 × 💿 著户列账3 | 单:: × |   |
| 未支付金额                                   | 已支付金额                  | đ       | E成对账单 |             |       | × |
| 0                                       | 725                    |         | 指定时间  | 请选择时间范围     |       |   |
| 时间筛选                                    | 國 日 客户名称               |         | 客户名称  | 请输入客户名称     |       |   |
| 生成对账单                                   |                        |         | 客户手机号 | 请输入客户手机号    |       |   |
|                                         |                        |         |       | 确认          |       |   |
|                                         |                        |         |       |             |       |   |

• 6.6财务记录

查看财务记录

司机:

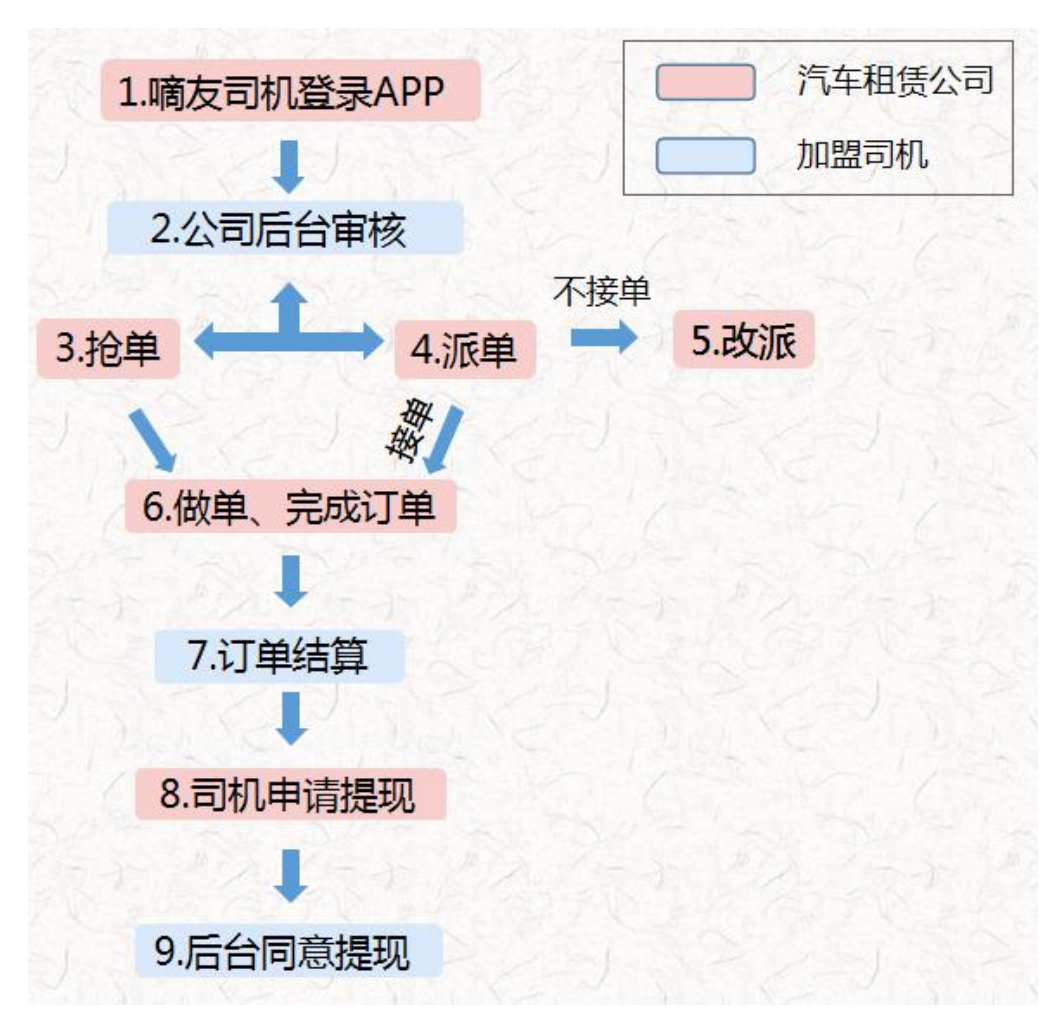

● 1. 嘀友司机登录APP

下载嘀友司机APP, 输入公司号、手机号、密码注册, 点击头像进入个人中

|                        | 下午3:15     |               | .ıll 🛜 💷        | 下午3:15 |                           | .ul 🤶 20  |
|------------------------|------------|---------------|-----------------|--------|---------------------------|-----------|
| Normal Andrews         |            | 已下线           | 历史记录            | ÷      | 个人中心                      | 🗘 设置      |
|                        | 0个<br>未完 5 | 0.0 元<br>今日收益 | 450.0 元<br>累计收益 |        | <b>1230000</b><br>1822177 | 个人身份待认证 ! |
|                        | 未完成任于(0个)  |               |                 | 🖨 我的   | 车辆                        | 未绑定车辆 >   |
| 请输入公司号                 | 订单大厅 (レ个)  |               |                 | 印我的    | 行程                        | >         |
| 5358601835             | <u>ب</u> ے | + 21 /4       | 7               | 💼 我的   | 钱包                        | >         |
| 请输入手机号<br>1822177 1991 | 치          | 丁大修           | <b>F</b>        |        |                           |           |
| 请输入密码                  |            |               |                 |        |                           |           |
| ····· @                |            |               |                 |        |                           |           |
|                        | D          |               |                 |        |                           |           |
| 登录                     |            |               |                 |        |                           |           |
| 忘记密码           注册      |            |               |                 |        |                           |           |
|                        |            |               |                 |        |                           |           |

心,编辑个人信息。

• 2. 审核绑车

租赁公司审核加盟司机,将其审核状态改为:通过审核,并为司机绑定车辆 后。之后司机在APP中将【已下线】状态点击为【上线接单】状态就可以接 单了。

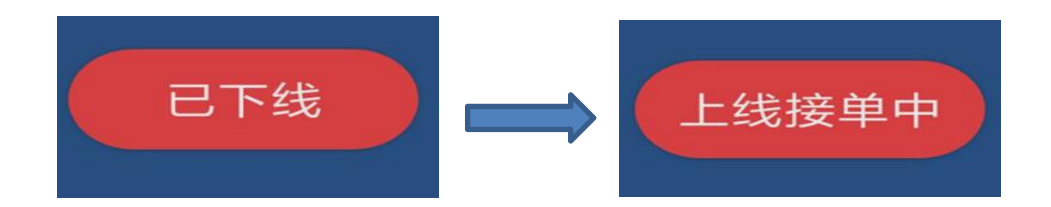

• 3. 抢单

上线接单状态下,在订单大厅点击订单、选择【接受订单】。

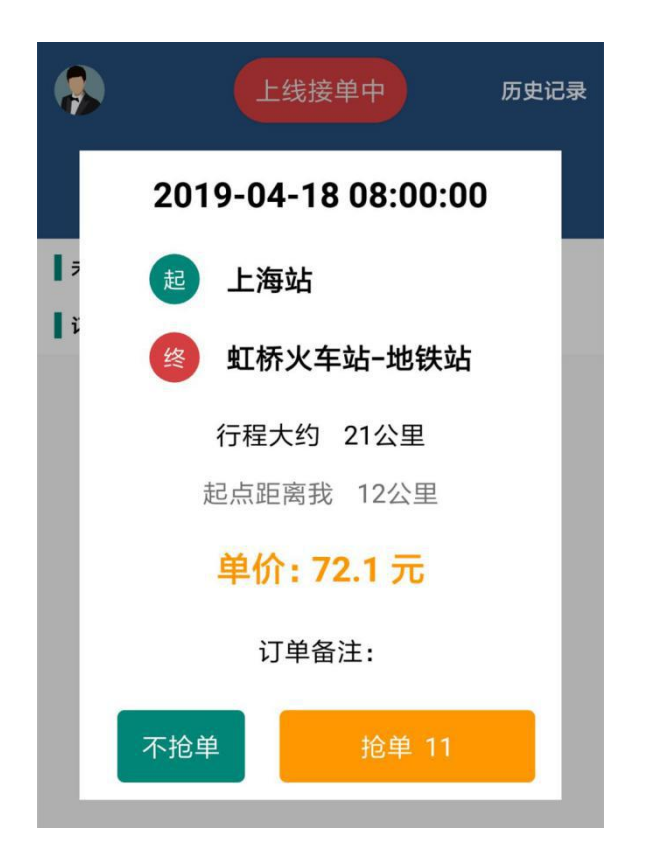

● 4. 派单

上线接单状态下,后台可以指派订单

|                                                                          | 上线接单中                                                                                                 | 历史记录                 |  |  |  |  |  |  |  |
|--------------------------------------------------------------------------|----------------------------------------------------------------------------------------------------|----------------------|--|--|--|--|--|--|--|
| <b>0 个</b><br>未完任务                                                       | <b>0.0 元</b><br>今日收益                                                                                  | <b>0.0 元</b><br>累计收益 |  |  |  |  |  |  |  |
| ▲ 未完成任务 (0个)<br>【订单大厅 (1个)                                               |                                                                                                    |                      |  |  |  |  |  |  |  |
| 2010-04-18 08-0                                                          | ∩-∩∩<br>为您指派了新的订单,ì                                                                                   | 12小时0公钟<br>青查看!      |  |  |  |  |  |  |  |
| <ul> <li>2019-04-1</li> <li>上海站</li> <li>虹桥火车</li> <li>全程 21公</li> </ul> | <ul> <li>2019-04-18 08:00:00 1</li> <li>上海站</li> <li>虹桥火车站-地铁站</li> <li>全程 21公里 单价: 72.1 元</li> </ul> |                      |  |  |  |  |  |  |  |
|                                                                          | 订单详情                                                                                                  |                      |  |  |  |  |  |  |  |

● 5. 改派

抢单和接单后,如果无法按时出发去接乘客,可以向提前向后台公司申请改

派。

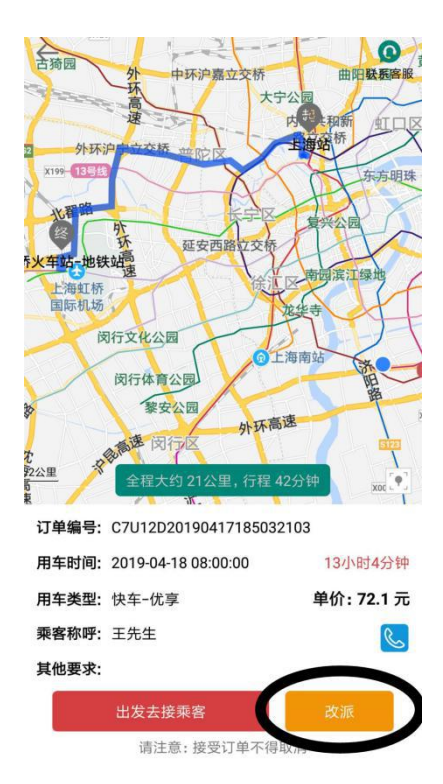

• 6. 做单和完成订单

抢单和接单后,根据流程点击:出发去接乘客→接到乘客,前往目的地→到 达目的地,然后订单完成。

| 是否   | 出发去接乘客?             |       |         | E_        | -        | 全程大约 21公里,行程        | 43分钟  |            | ł | 是否  | 到达目的地?              |                     |        |
|------|---------------------|-------|---------|-----------|----------|---------------------|-------|------------|---|-----|---------------------|---------------------|--------|
|      |                     | 取消    | 确认      | 单         | 编号:      | C7U12D201904171850  | 32103 |            |   | 20  |                     | 取消                  | 确认     |
| . /  | 全程大约 21公里,行程        | 43分钟  | Xoo     | 车         | 时间:      | 2019-04-18 08:00:00 |       | 12小时54分    |   | 1   | 全程大约 21公里,往         | <del>〕</del> 程 43分钟 |        |
| 单编号: | C7U12D201904171850  | 32103 |         | <b>\$</b> | 类型:      | 快车-优享               | 1     | 单价: 72.1 🚺 |   | 号:  | C7U12D2019041718    | 5032103             |        |
| 车时间: | 2019-04-18 08:00:00 | 1:    | 2小时54分  | 安         | 砍吓·      | 工生生                 |       | 6          | 村 | 间:  | 2019-04-18 08:00:00 |                     | 12小时54 |
| 车类型: | 快车-优享               | 单     | 的: 72.1 |           | . נאינין | 1/01                |       | 2          | 类 | 型:  | 快车-优享               | Ė                   | 单价:72  |
| 客称呼: | 王先生                 |       | Q       | 他         | 要求:      |                     |       |            | 所 | (呼: | 王先生                 |                     |        |
| 也要求: |                     |       |         |           |          | 接到乘客,前往目(           | 的地    |            | 要 | 求:  |                     |                     |        |
|      | 出发去接乘客              |       | 改派      |           |          | 请注意:接受订单不得          | 导取消   |            |   |     | 到达目的扩               | 也                   |        |

● 7. 订单结算

汽车租赁公司后台在【订单管理】找到订单选择【结算】

● 8. 司机申请提现

司机可在APP个人中心申请提现

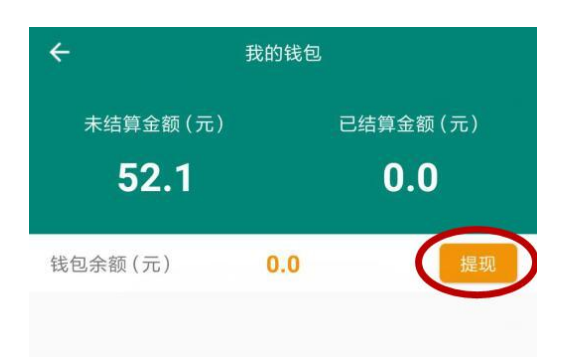

9. 后台审核提现

租赁公司在后台【结算管理】的【司机提现】中审核提现申请

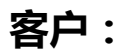

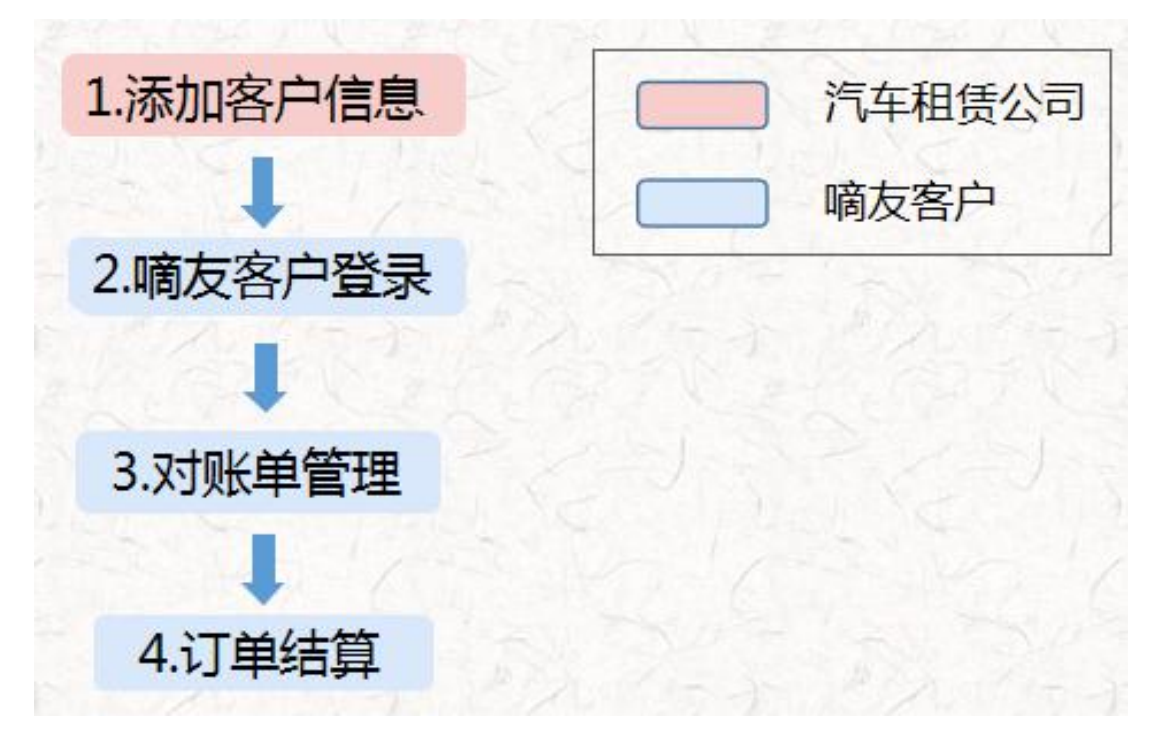

● 1. 添加客户信息

汽车租赁公司后台在【客户管理】里面添加客户,可以在【配置管理】的【员工管理】中为其修改密码(默认密码为123456)。

● 2. 嘀友客户登录

客户可以在嘀友用车web网页后台登录,公司号就是汽车租赁公司的公司号。

● 3. 对账单管理

点击【订单管理】选择【公司对账单】查看订单情况

| 包 嘀友用车 | 工作台统计 订单管理                          | 个人中心                |                   |
|--------|-------------------------------------|---------------------|-------------------|
| 订单列表   | <ul> <li>く ● 首页 ● 订单列表 ×</li> </ul> |                     |                   |
| 公司对账单  | 待处理订单                               | 待抢单订单 进行中订单         | 已完成订单     已取消订单   |
|        | 城市 全部 ~                             | 订单筛选 全部 ~           |                   |
|        | 订单编号 请输入订单编号                        | 查询                  |                   |
|        | 司机姓名 请输入司机姓名                        | <b>客户名称</b> 请输入客户名称 | 乘客手机号 请输入乘客手机号 查询 |
|        | 发单                                  |                     |                   |

● 4. 订单结算

选择订单点击【详情】点击【确认支付】

#### 嘀友科技 | DIUBER. COM

公司地址:上海市浦东新区杨南路455号郭家花园B栋110室 联系电话:021-20250628 17321205680(客服微信) 欢迎来访或来电咨询!